# Upravljanje virtualnim poslužiteljima

### Na ovoj stranici:

- Adresa pristupa
- Katalog
- Service Broker → Resources

## Adresa pristupa

Usluzi se pristupa na adresi https://vdc.srce.hr.

## Katalog

Nakon autentikacije putem AAI@EduHr otvorit će se ekran s karticama Virtualni podatkovni centri i Sigurnosna pohrana podataka. Za upravljanje virtualnim poslužiteljima potrebno je kliknuti na **Open** na kartici Virtualni podatkovni centri.

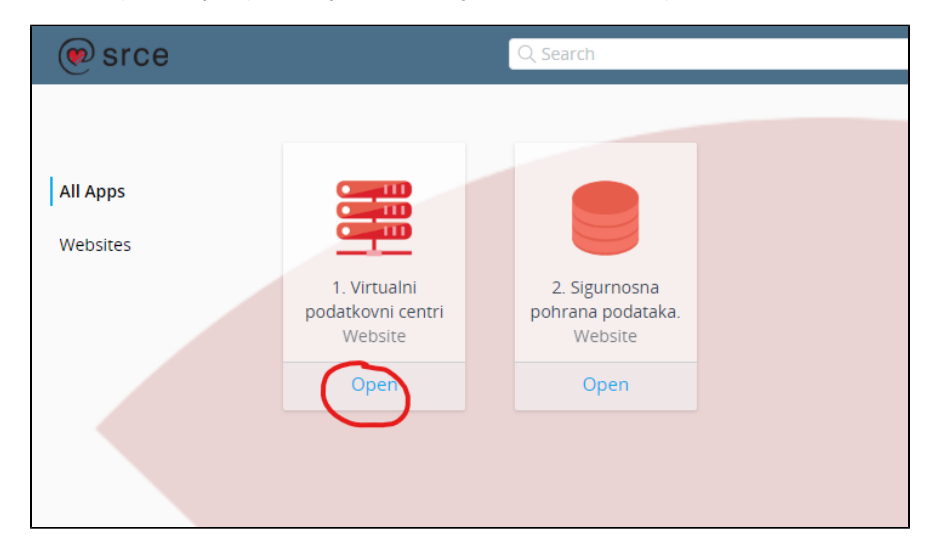

Nakon toga otvorit će se ekran My Services. Sad je potrebo kliknuti na Service Broker.

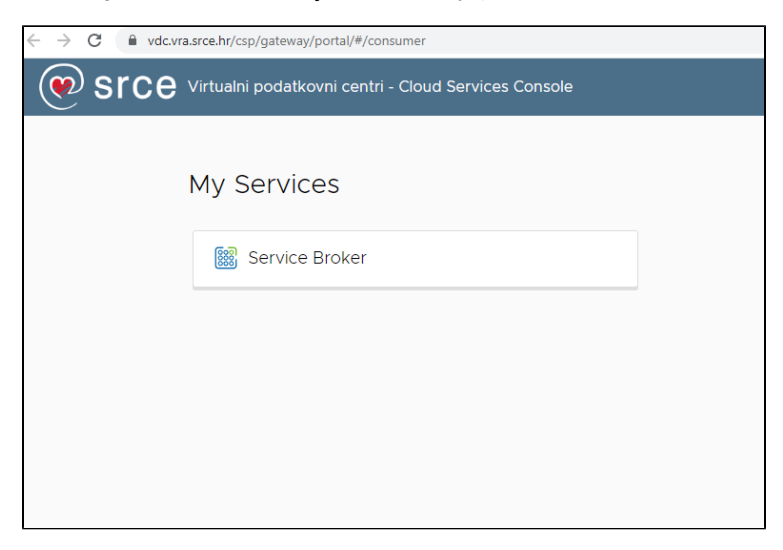

Service Broker  $\rightarrow$  Resources

### Resursi se nalaze na stranici Service Broker, na tabu Resources.

| Catalog Resources     | atalog <mark>Resources</mark> Approvals |                                              |         |  |
|-----------------------|-----------------------------------------|----------------------------------------------|---------|--|
| ⊗ Deployments         | «                                       | Deployments (3 Items) 7                      |         |  |
| Resources             | $\sim$                                  | Name                                         | Address |  |
| All Resources         |                                         | > : 🧿 Sveučilišni računski centar (Srce)  sr |         |  |
| Virtual Machines      |                                         | > 🕴 🧿 Sveučilišni računski centar (Srce)  sr |         |  |
| Volumes               |                                         | > : • Sveučilišni računski centar (Srce)  sr |         |  |
| Networking & Security |                                         |                                              |         |  |
|                       |                                         |                                              |         |  |
|                       |                                         |                                              |         |  |
|                       |                                         |                                              |         |  |